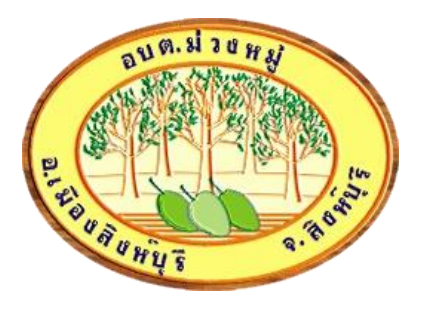

# **ดู่มือการใช้งาน** ระบบ ร้องเรียนการทุจริต

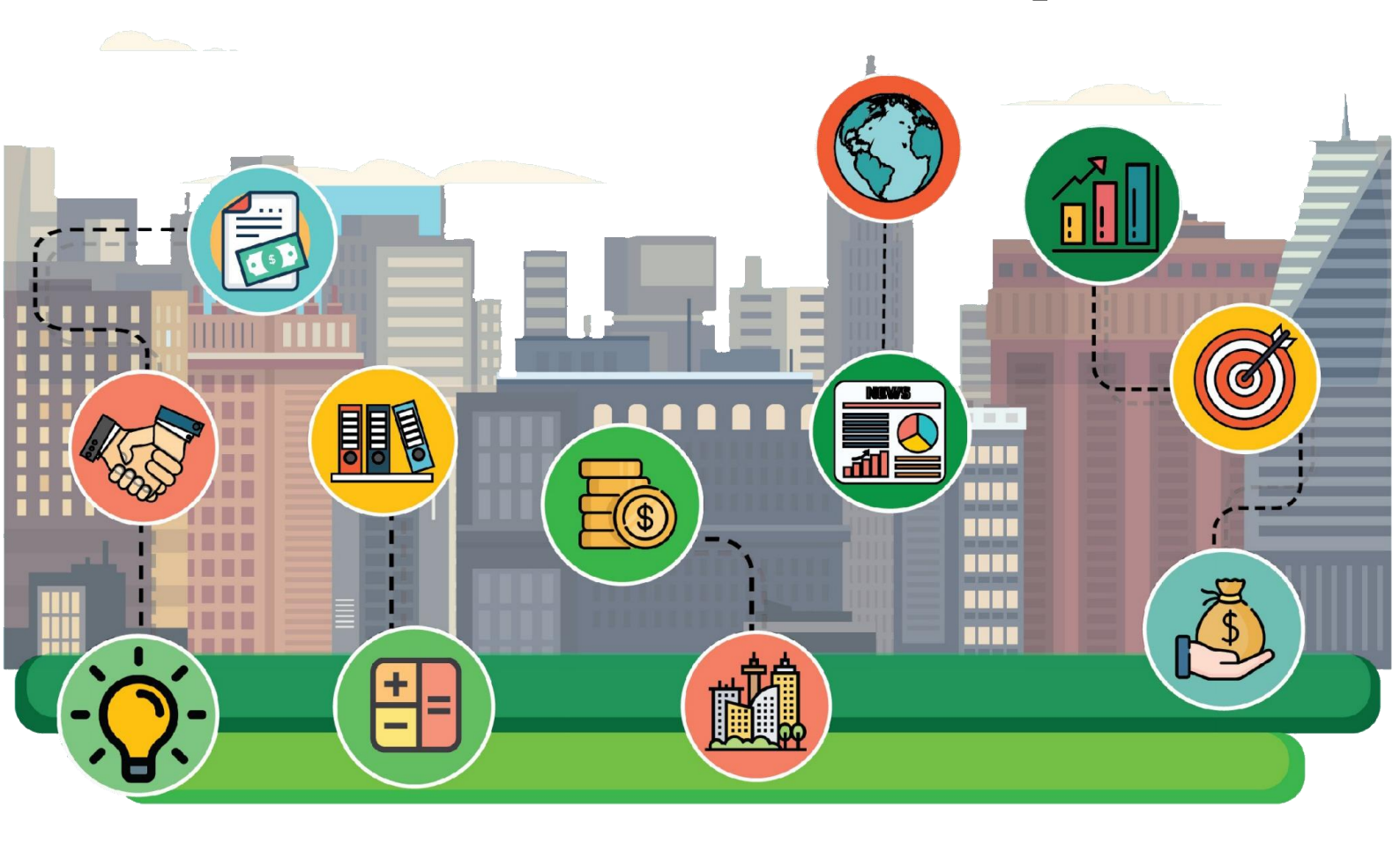

องค์การบริหารส่วนดำบลม่วงหมู่ อำเภอเมืองสิงห์บุรี จังหวัดสิงห์บุรี

### ขั้นตอนการลงทะเบียน การใช้งานระบบ ร้องเรียนการทุจริต

- 1. เข้าเว็บไซต์ <u>www.sao-mouangmoo.net คลิ๊ก</u> เข้าสู่เว็บไซต์
- 2. เมนูด้านบน เลือก ร้องเรียนการทุจริต

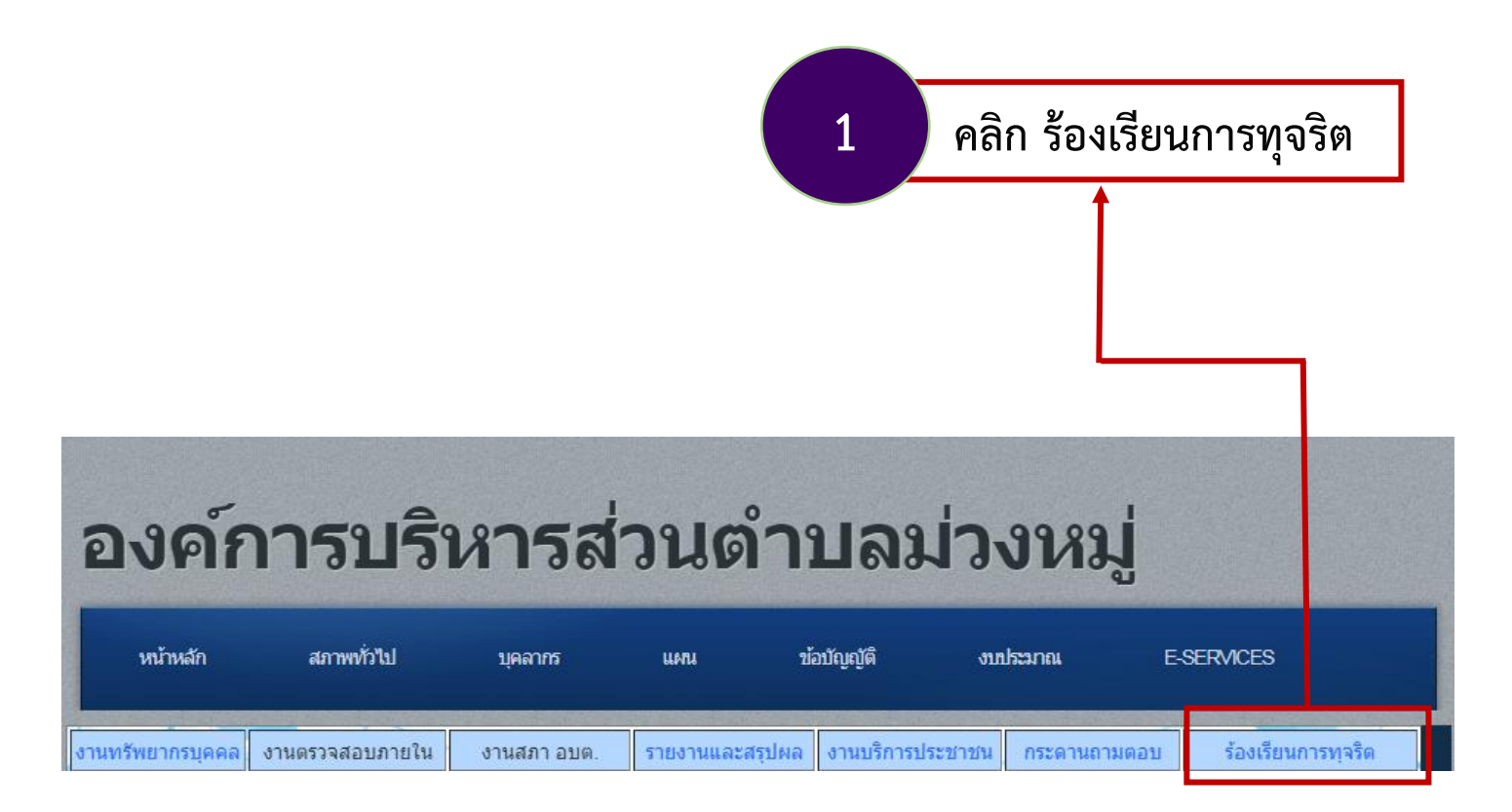

#### 3. เข้าสู่หน้าบริการ ร้องเรียนการทุจริต

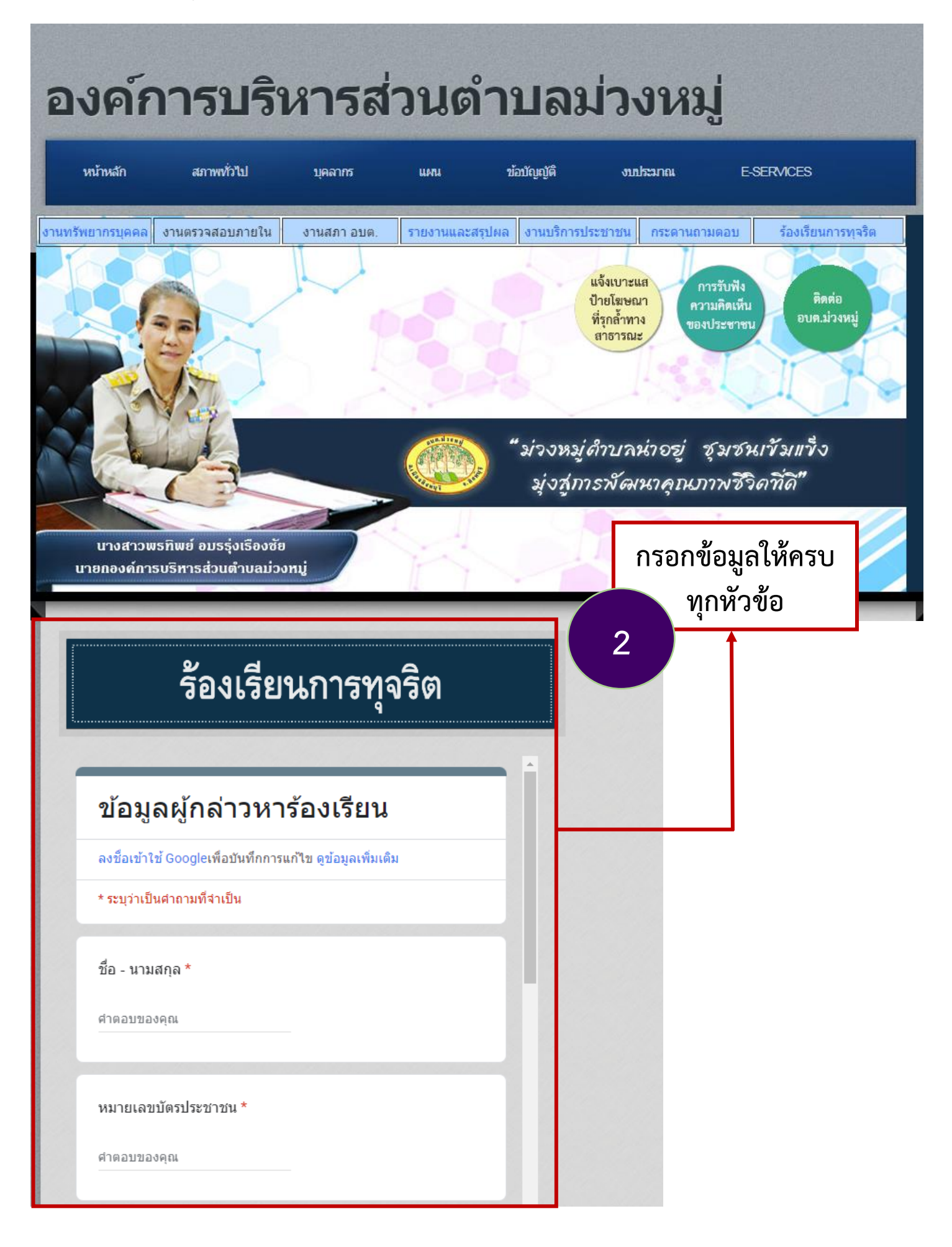

# กรอกข้อมูลดังนี้

#### ข้อมูลผู้แจ้ง

- 1. ชื่อ นามสกุล
- 2. หมายเลขบัตรประชาชน
- 3. ที่อยู่ผู้ติดต่อ
- 4. E-mail
- 5. หมายเลขโทรศัพท์

#### ข้อมูลผู้ถูกกล่าวหา

- 1. ชื่อ-นามสกุล
- 2. ตำแหน่ง
- 3. สังกัดหน่วยงาน
- 4. สถานที่เกิด
- 5. ข้อมูลรายละเอียด

#### 4. กรอกข้อมูลผู้ร้องเรียนการทุจริต

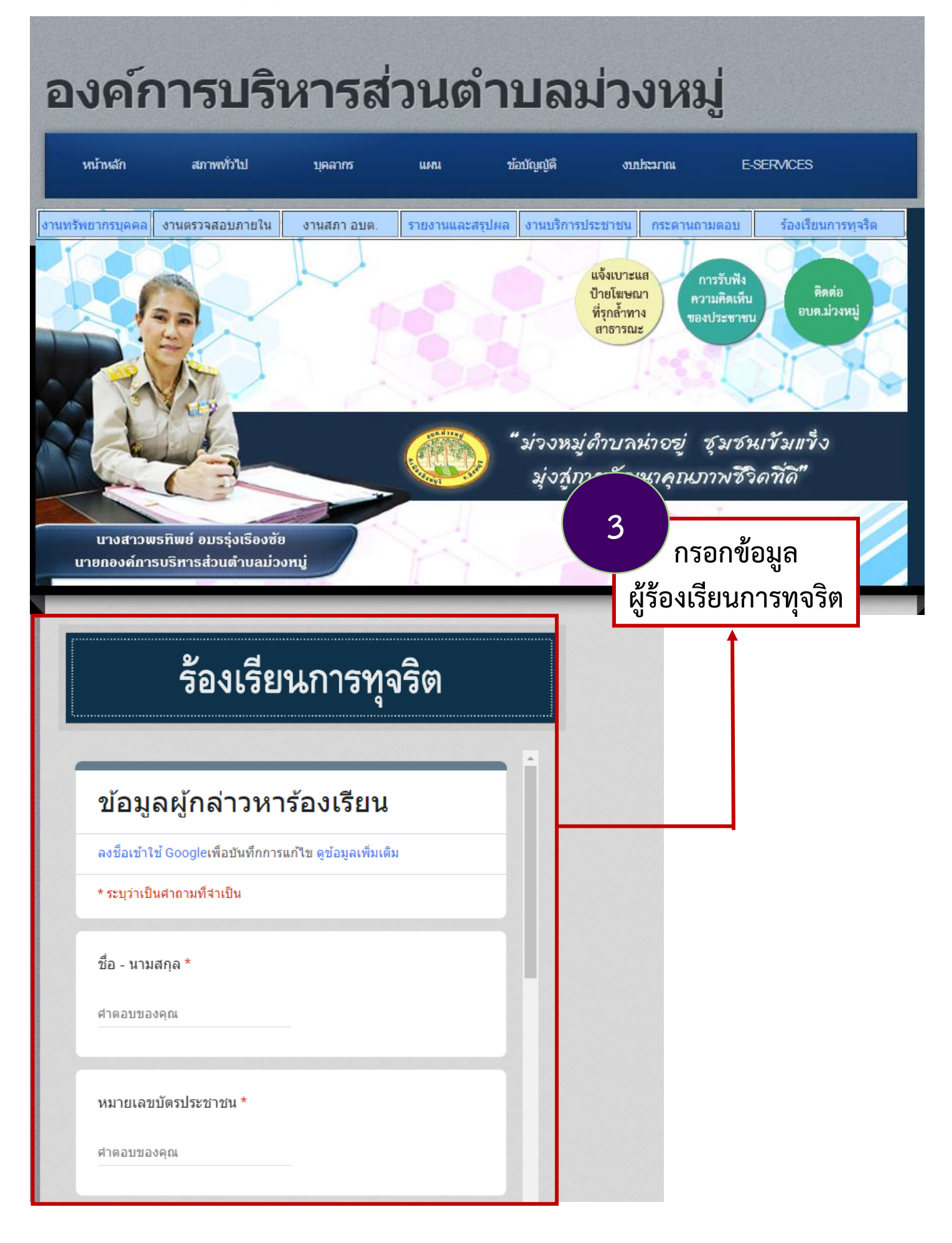

#### 5. กรอกข้อมูลผู้ถูกกล่าวหา

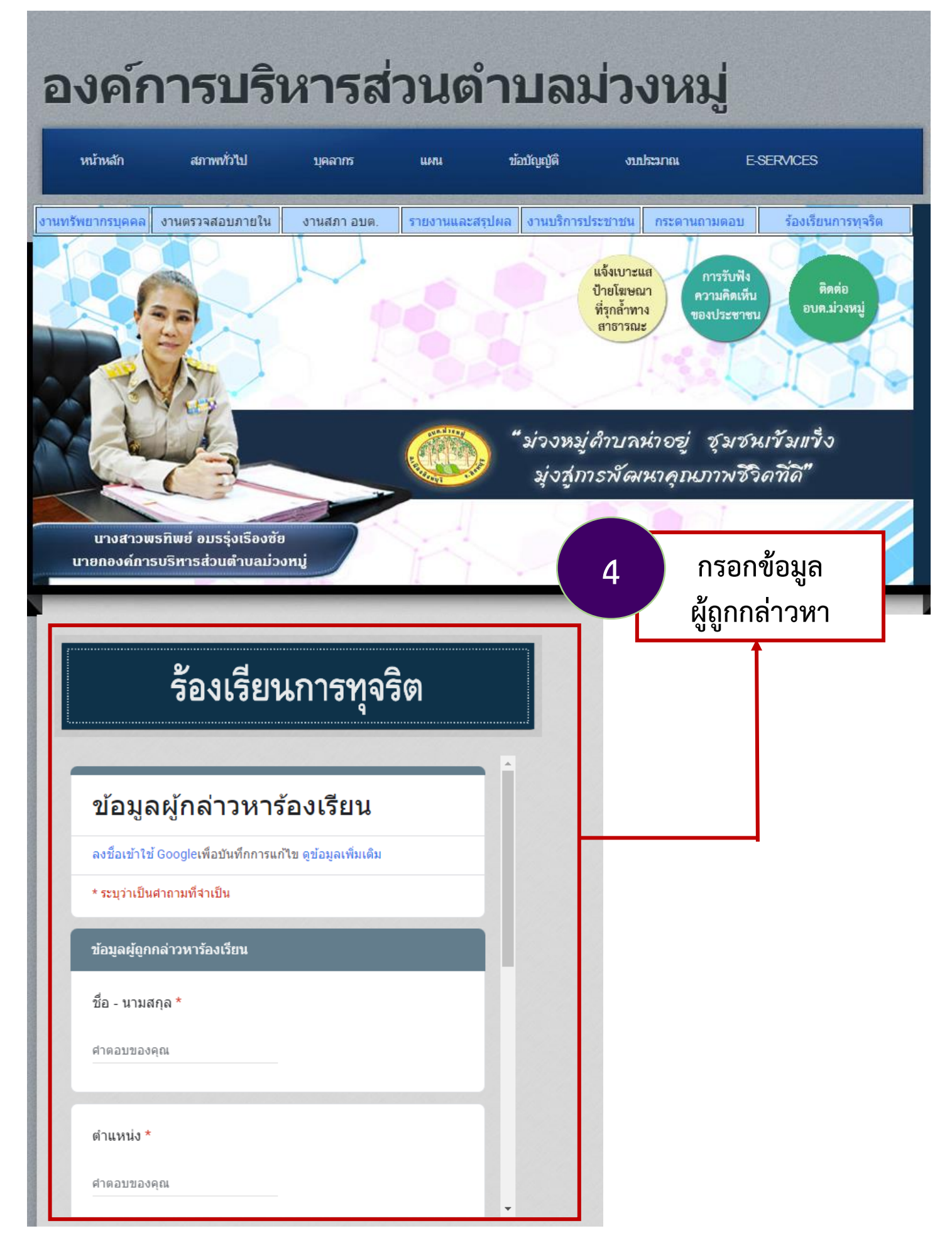

## เมื่อกรอกข้อมูลครบถ้วนแล้ว กดส่ง

| ศาตอบของคุณ               |              |
|---------------------------|--------------|
| จังหวัด/สถานที่เกิดเหตุ * |              |
| คำตอบของคุณ               |              |
|                           |              |
| รายละเอียด *              |              |
| ศำตอบของคุณ               |              |
|                           | หน้า 2 จาก 2 |
| กลับ ส่ง                  | ล้างแบบฟอร์ม |